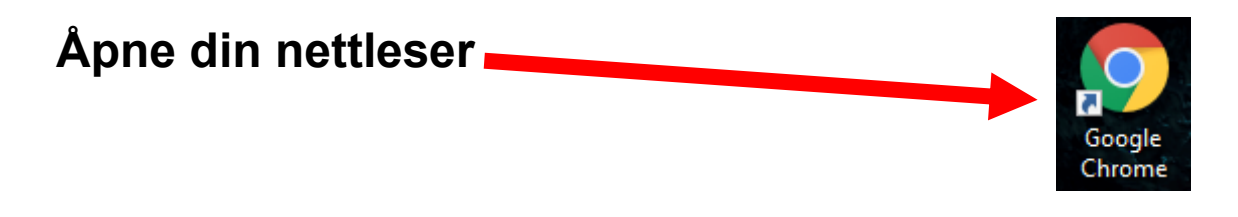

Skriv inn <u>aka.ms/MFAsetup</u> i Nettleseren din

#### 😏 aka.ms/mfasetup

#### NB!

#### Du vil nå få frem dette bildet

### Trykk på Neste

Noen vil oppleve å måtte logge inn først, skriv inn brukernavn etterfulgt av @statsforvalteren.no og passord du bruker for å logge på din PC

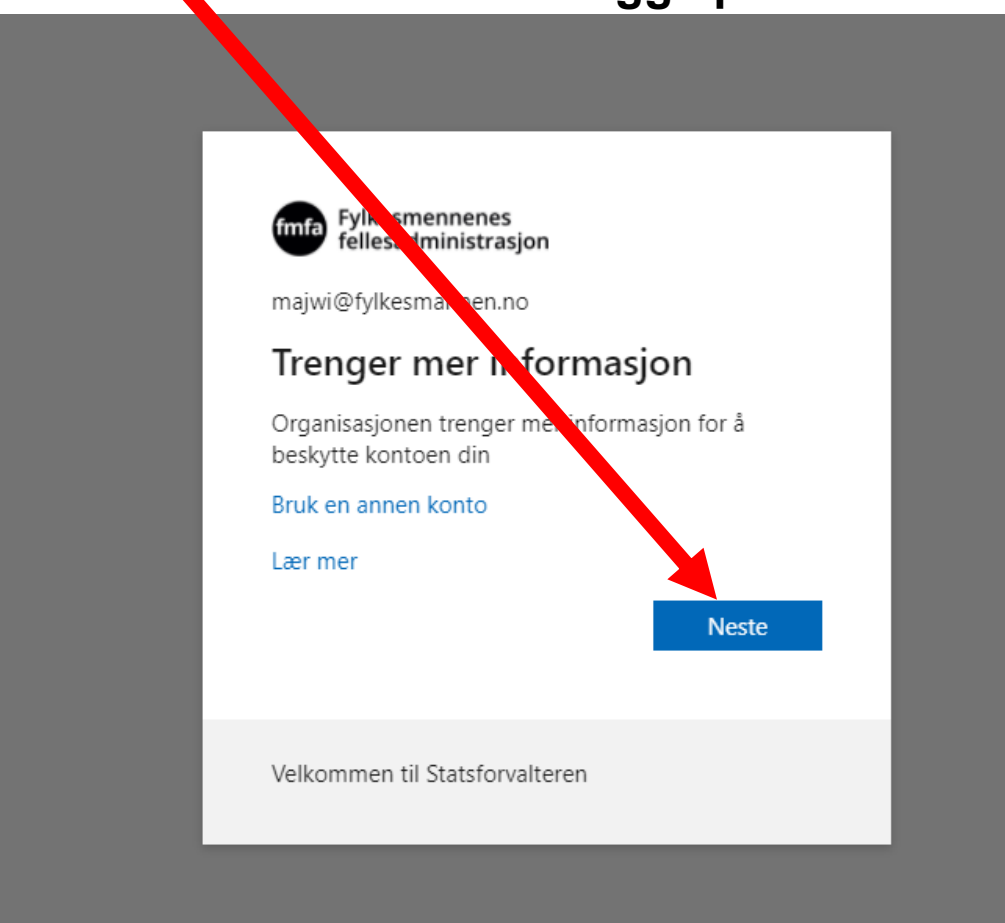

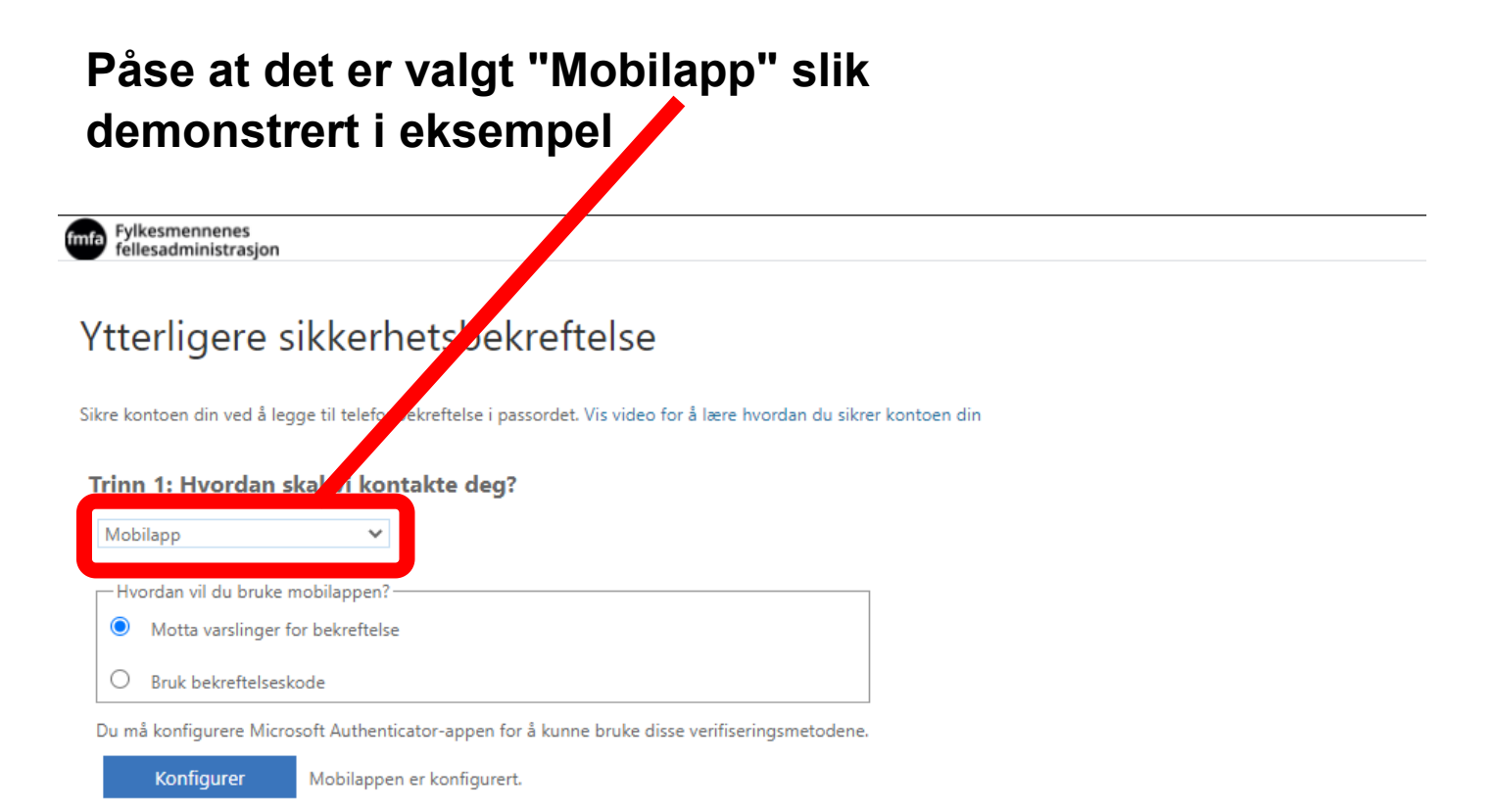

Neste

#### Påse at det er valgt "Motta varslinger for bekreftelse" slik demonstrert i eksempel

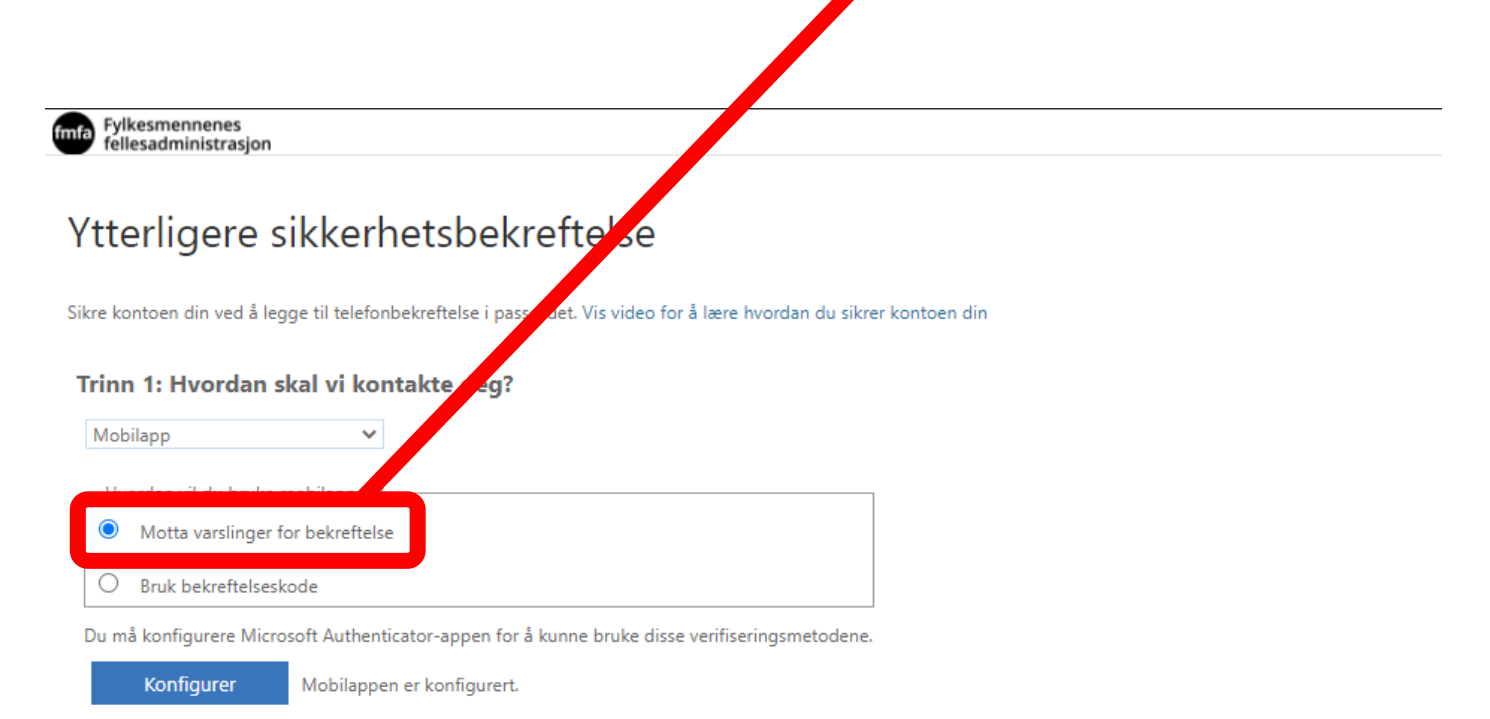

#### Trykk på "Konfigurer"

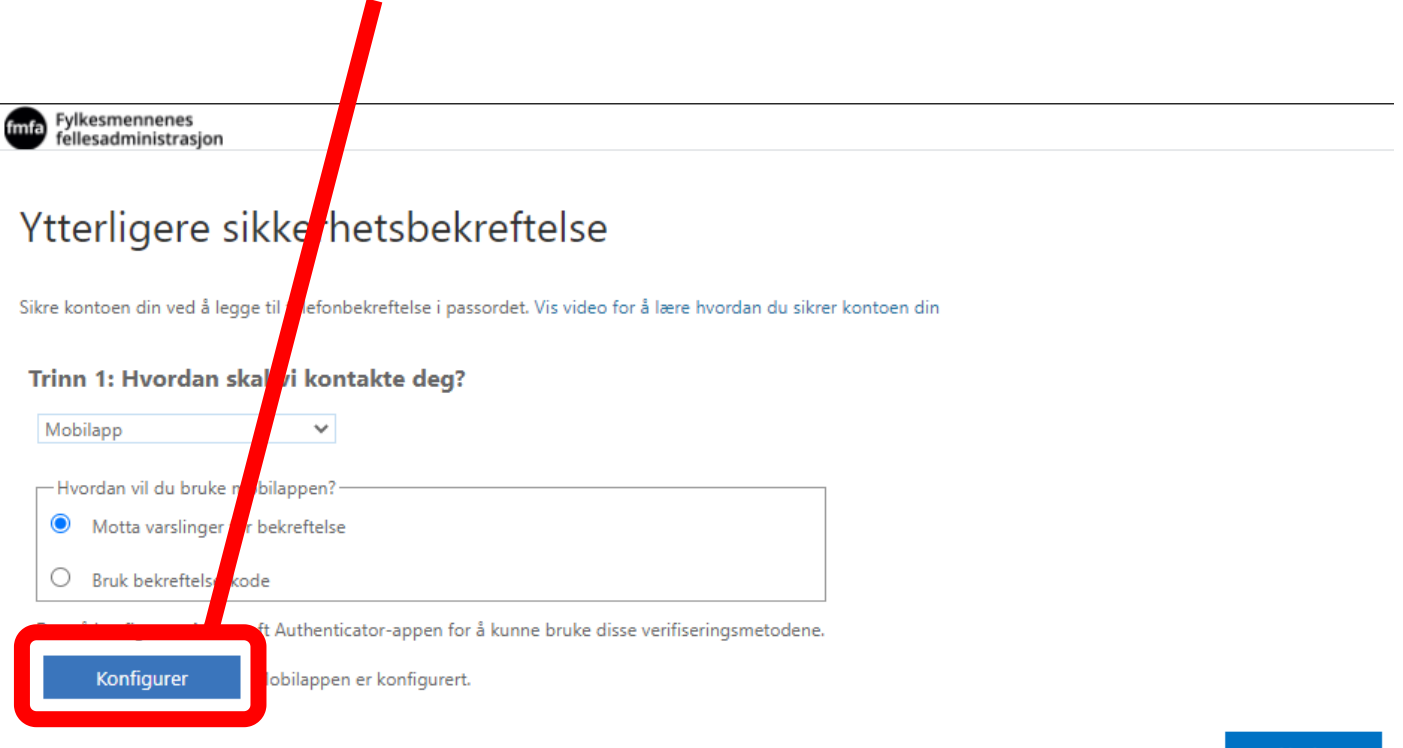

Neste

#### Når du får opp bildet som vist under, skal du ikke foreta deg noe. De neste stegene skal utføres på din mobil!

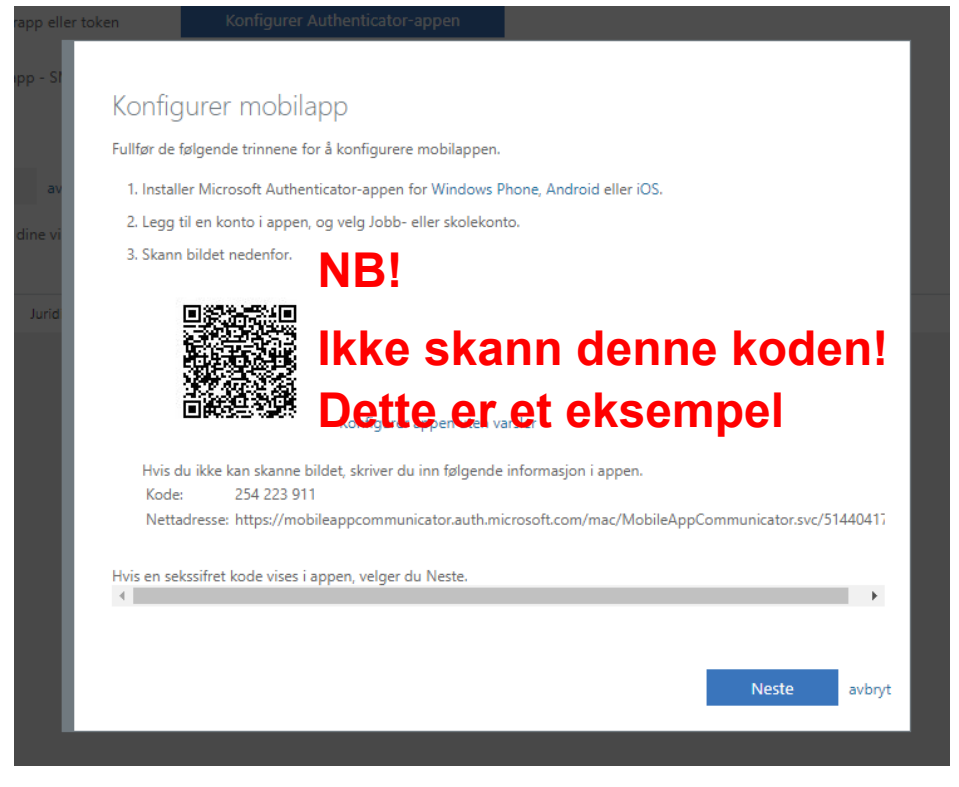

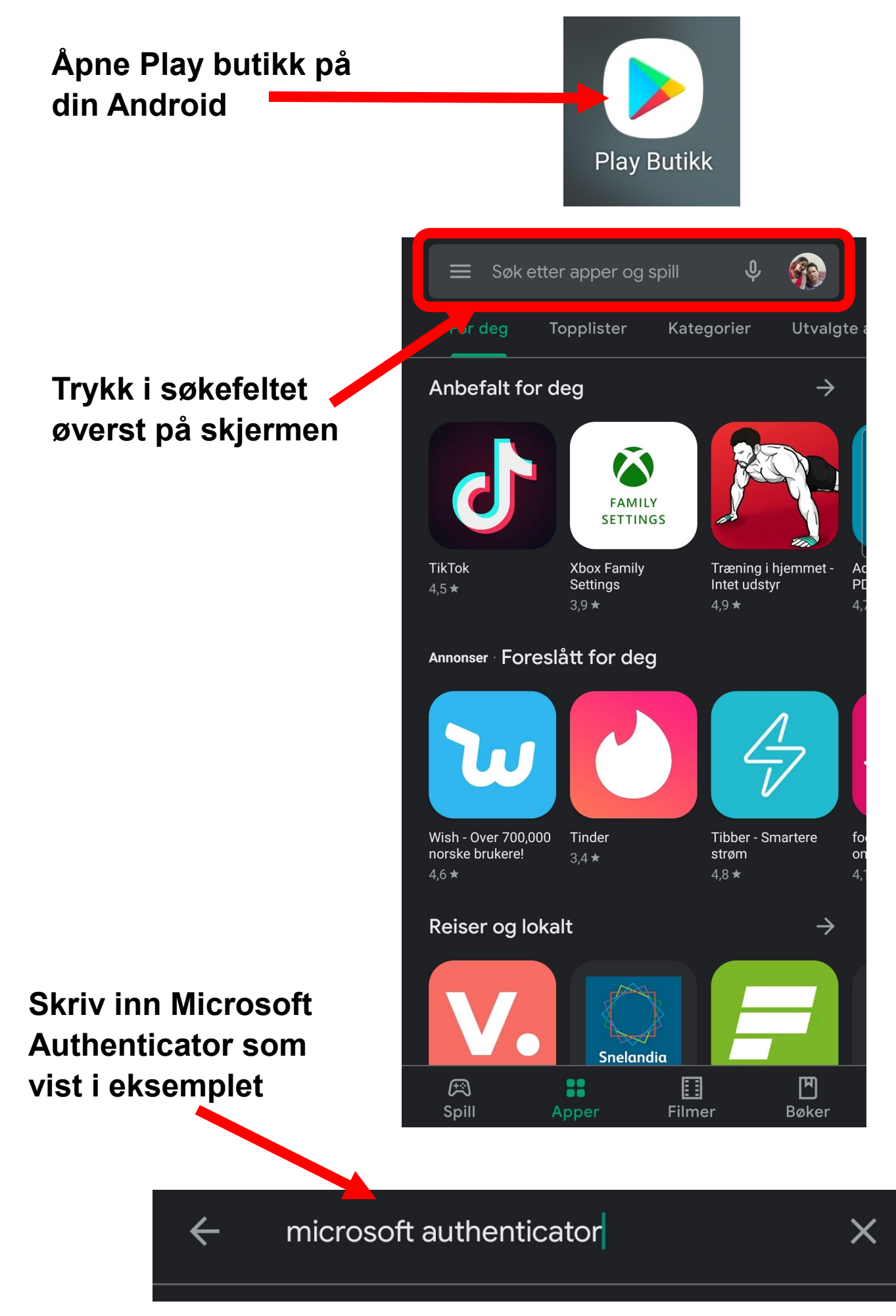

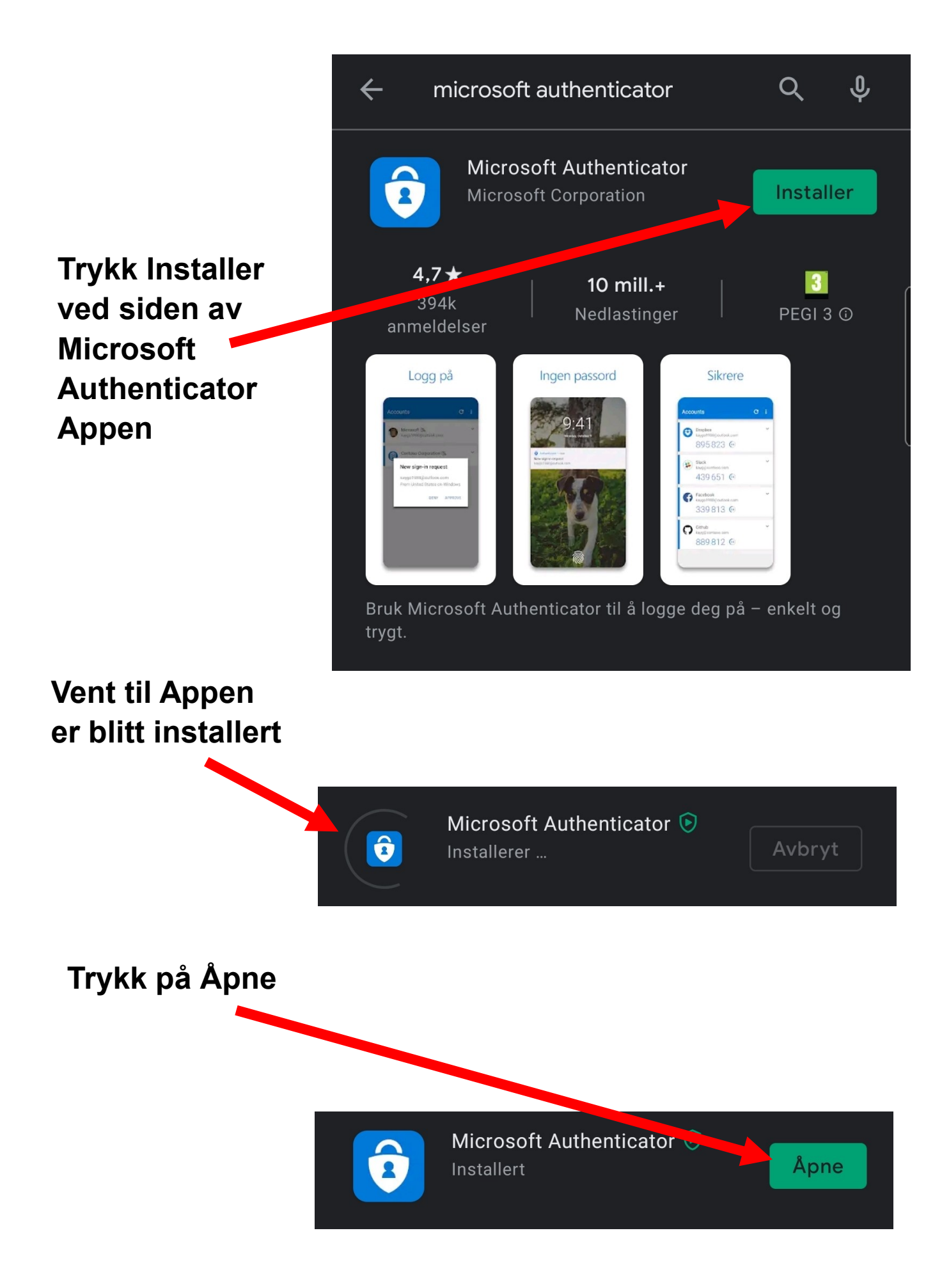

Trykk på den blå knappen der det står "Jeg er enig"

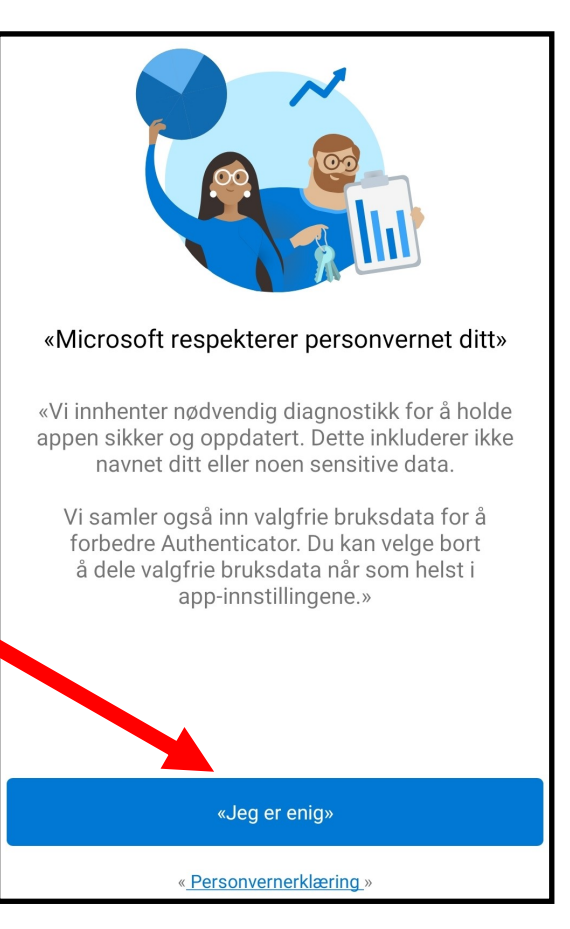

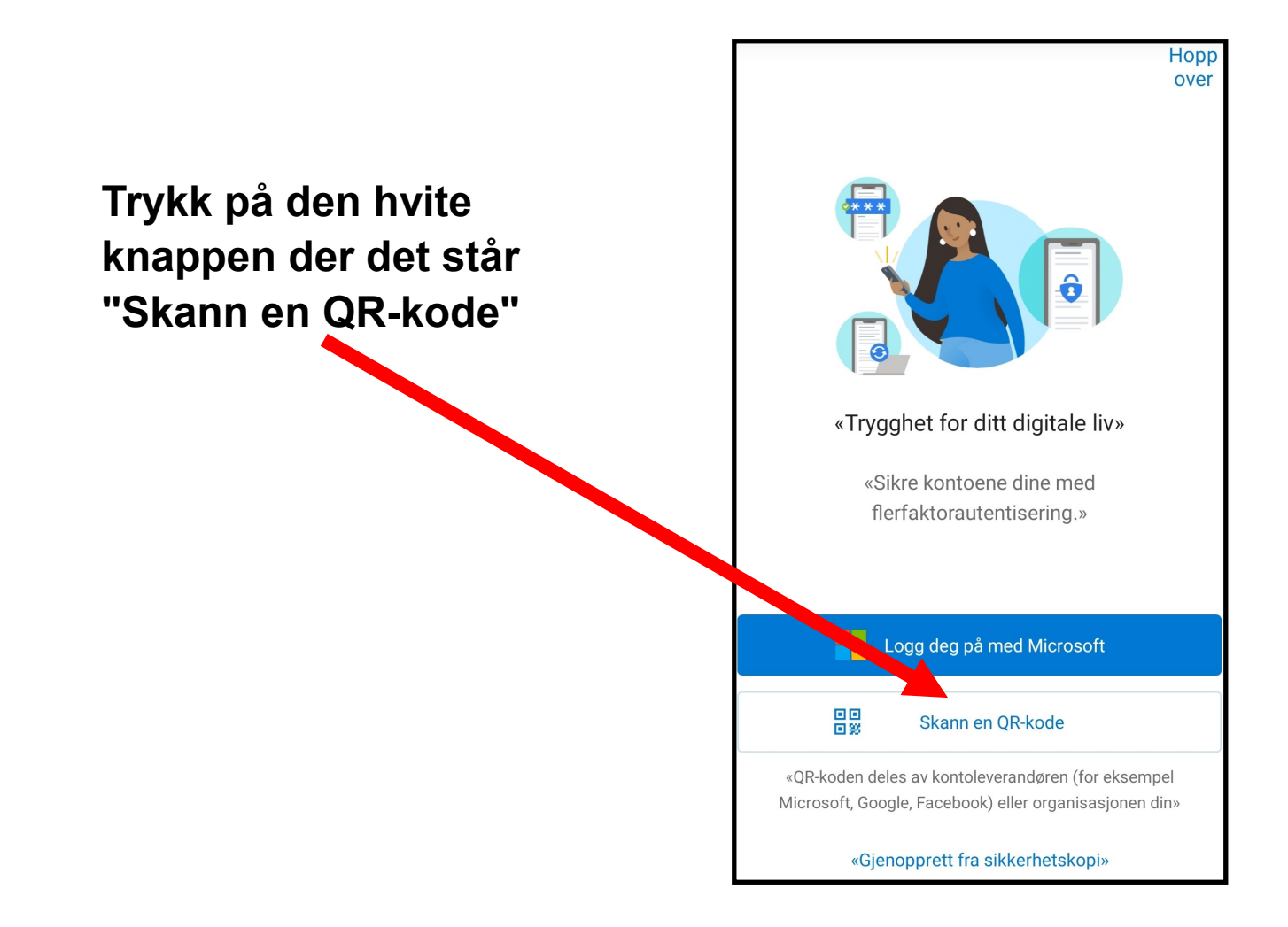

Skann QR-koden som er på din datamaskin med din telefon

#### NB!

Hvis du får spørsmål om du vil tillate at appen får tilgang til kamera må du trykke JA!

#### NB!

Hvis du får spørsmål om du vil tillate at appen sender seg push varsler trykk JA!

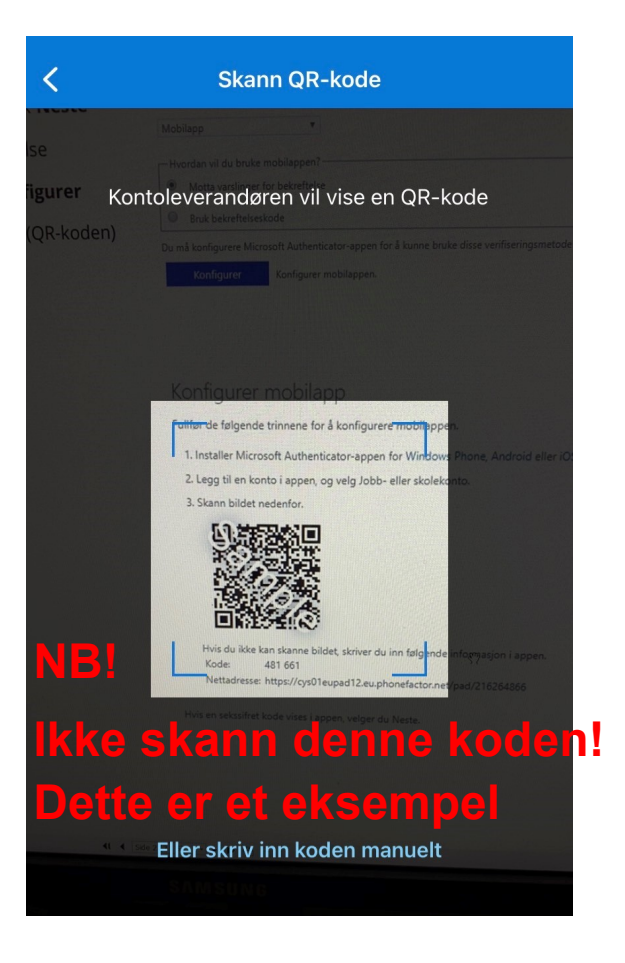

#### NB!

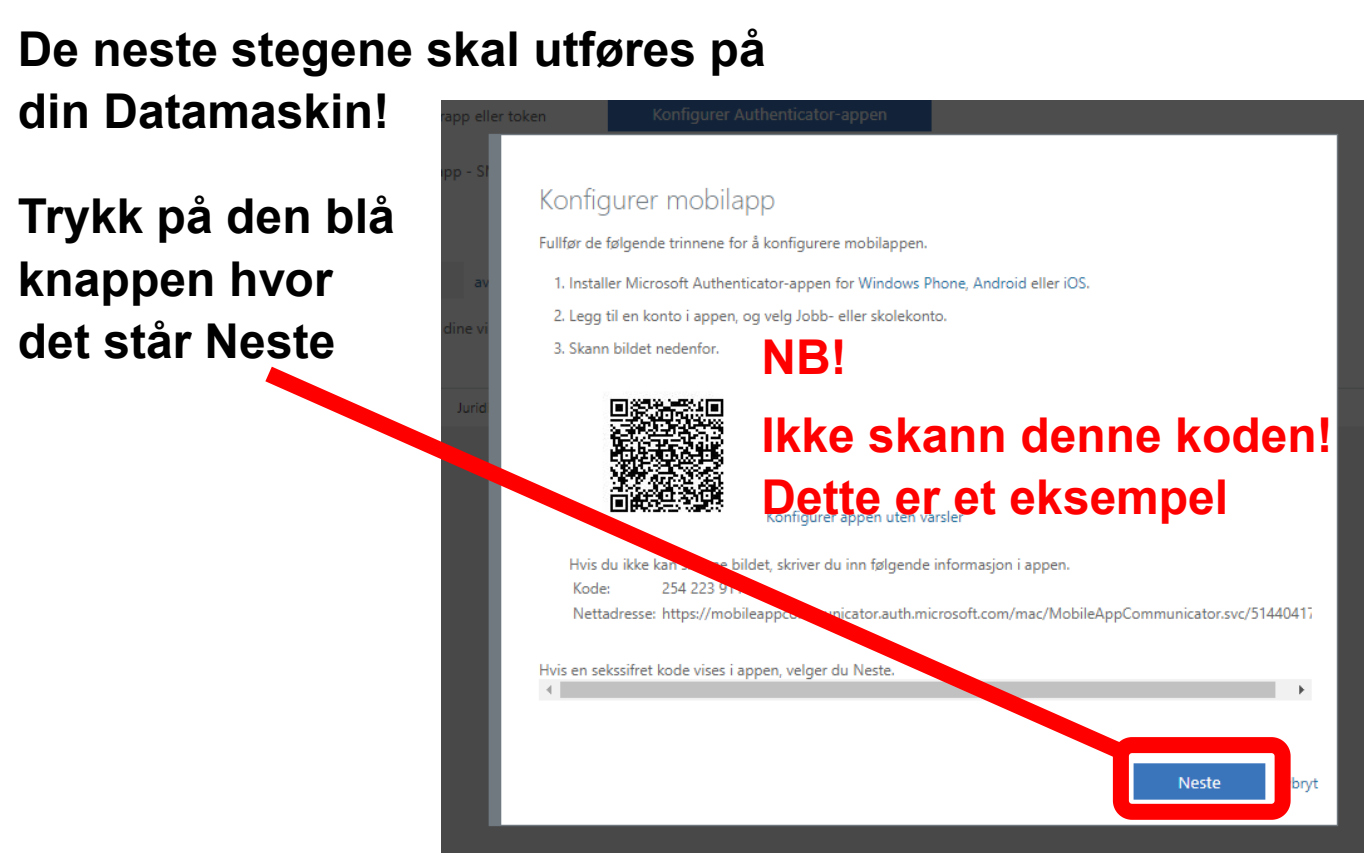

#### Klikk på Neste

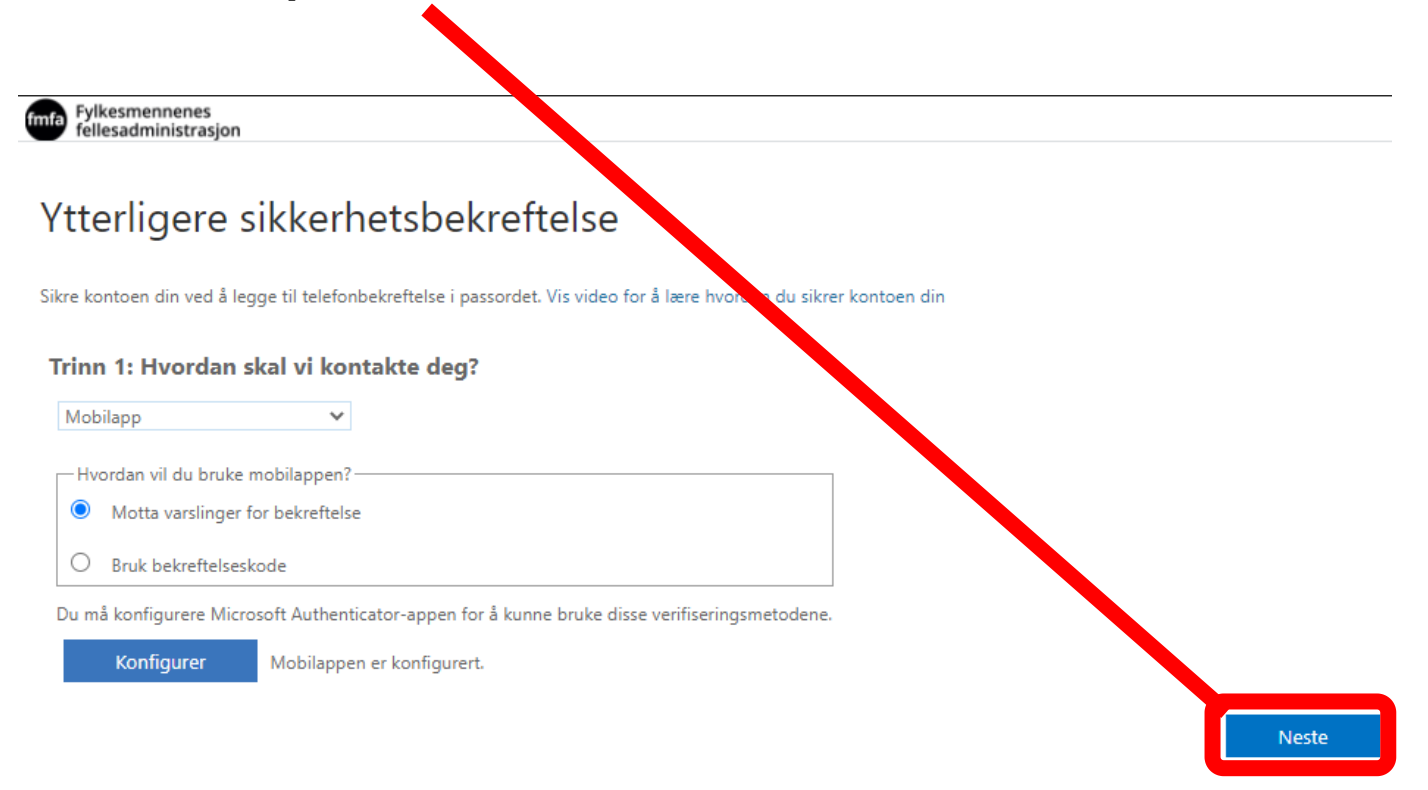

# Når du får opp bildet som vist i eksemplet under skal neste steg utføres på din mobil

fa Fylkesmennenes fellesadministrasjon

#### Ytterligere sikkerhetsbekreftelse

Sikre kontoen din ved å legge til telefonbekreftelse i passordet. Vis video for å lære hvordan du sikrer kontoen din

#### Trinn 2: La oss kontrollere at vi kan nå deg på mobilappenheten

•••\* Svar på meldingen på enheten.

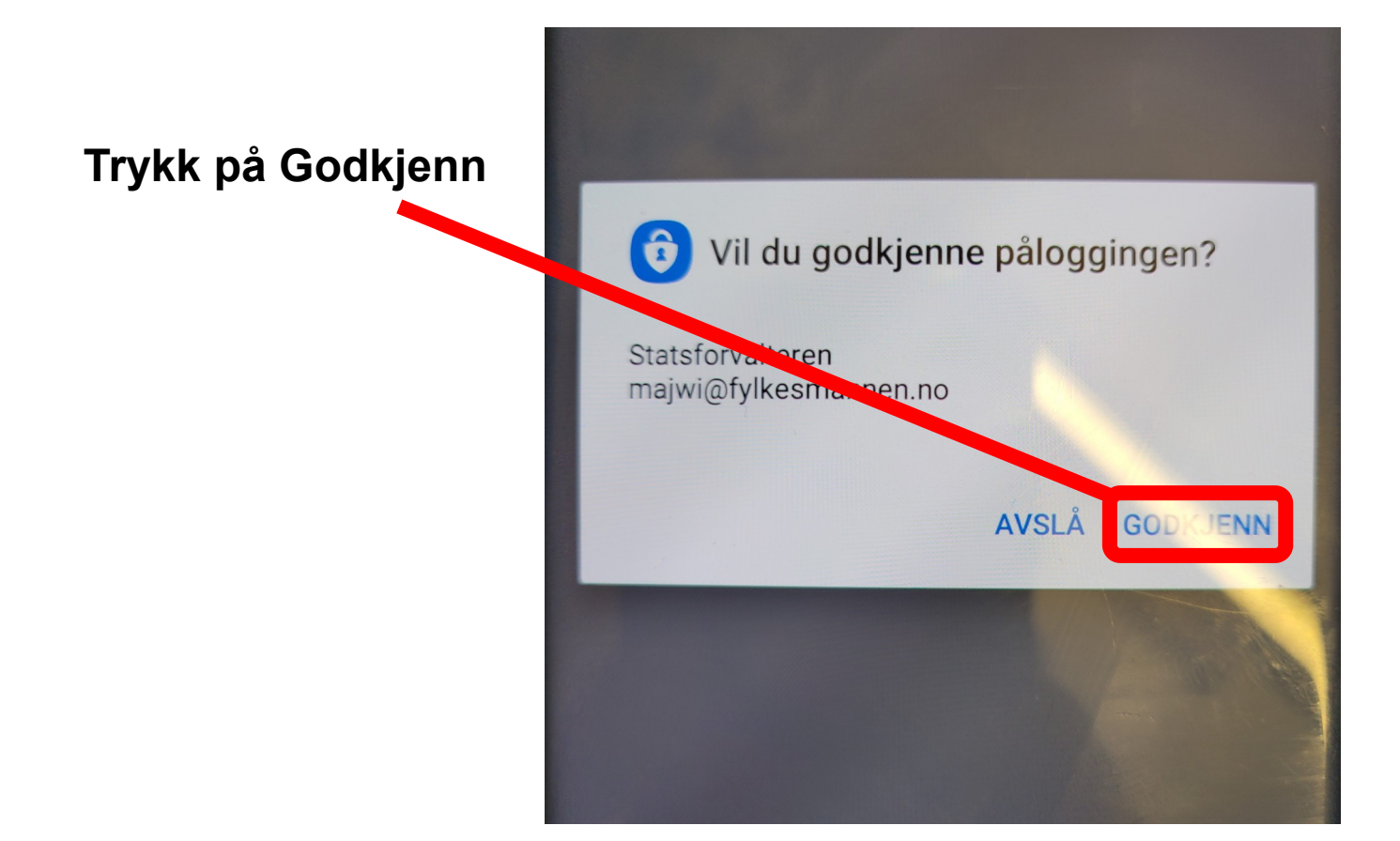

#### NB!

#### De neste stegene skal utføres på din Datamaskin!

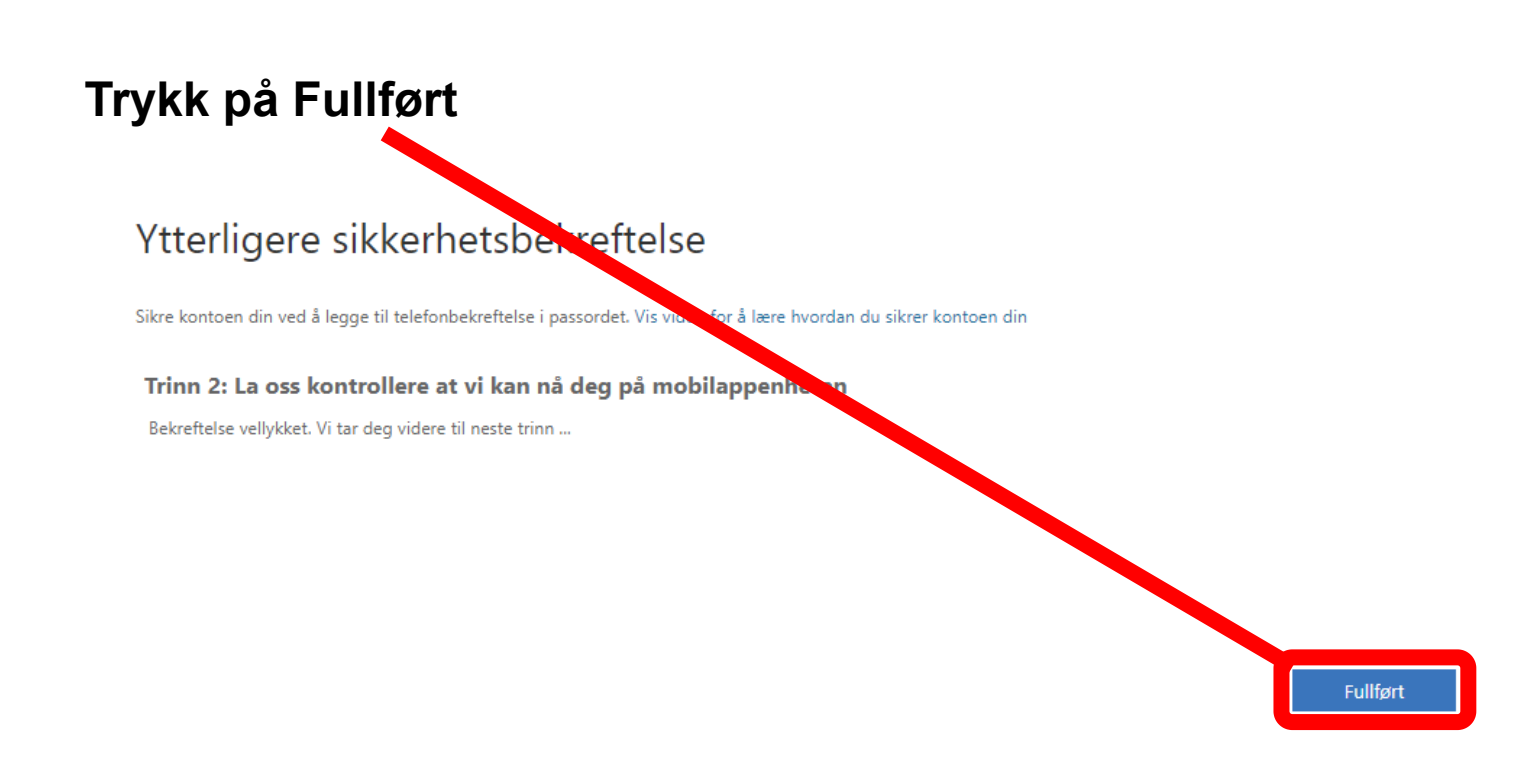

## Siste steg

#### Når du har kommet til denne sider er du ferdig med oppsett av Authenticatoren og kan lukke nettleseren din.

| fmta Fylkesmennenes<br>fellesadministrasjon                                                                                                    | majwi@fylkesmannen.no                 | ? |
|----------------------------------------------------------------------------------------------------|---------------------------------------|---|
| Ytterligere sikkerhetsbekreftelse                                                                                                    |                                       |   |
| Når du logger på med passordet, må du også svare fra en registrert enhet. Dette gjør det vanskeligere for en hacker å logge på med b<br>å lære hvordan du sikrer kontoen din | are et stjålet passord. Vis video for | г |
| hvilket alternativ foretrekker du?                                                                                                    |                                       |   |
| Vi vil bruke dette bekreftelsesalternativet som standard.                                                                                                    |                                       |   |
| Varsle meg gjennom appen 🔹 🗸                                                                                                    |                                       |   |
| hvordan vil du svare?                                                                                                    |                                       |   |
| Velg ett eller flere av disse alternativene. Lær mer                                                                                                    |                                       |   |
| Godkjennerapp eller token Konfigurer Authenticator-appen                                                                                                    |                                       |   |
| Authenticator-app - SM-N975F Slett                                                                                                    |                                       |   |
|                                                                                                    |                                       |   |
| Lagre avbryt                                                                                                    |                                       |   |
| Telefonnumrene dine vil bare bli brukt til kontosikkerhet. Standardavgifter for telefon og SMS vil påløpe.                                                                   |                                       |   |